## Настройка РРРоЕ на Windows Vista

1. Нажмите на "Пуск" и выберите "Подключение":

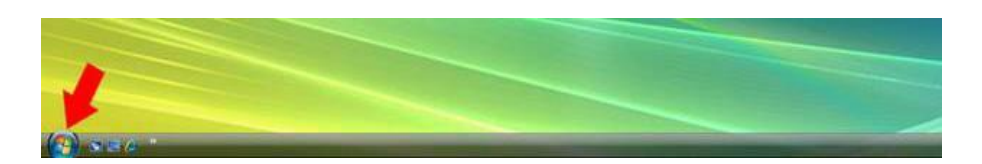

2. Выберите "Панель управления":

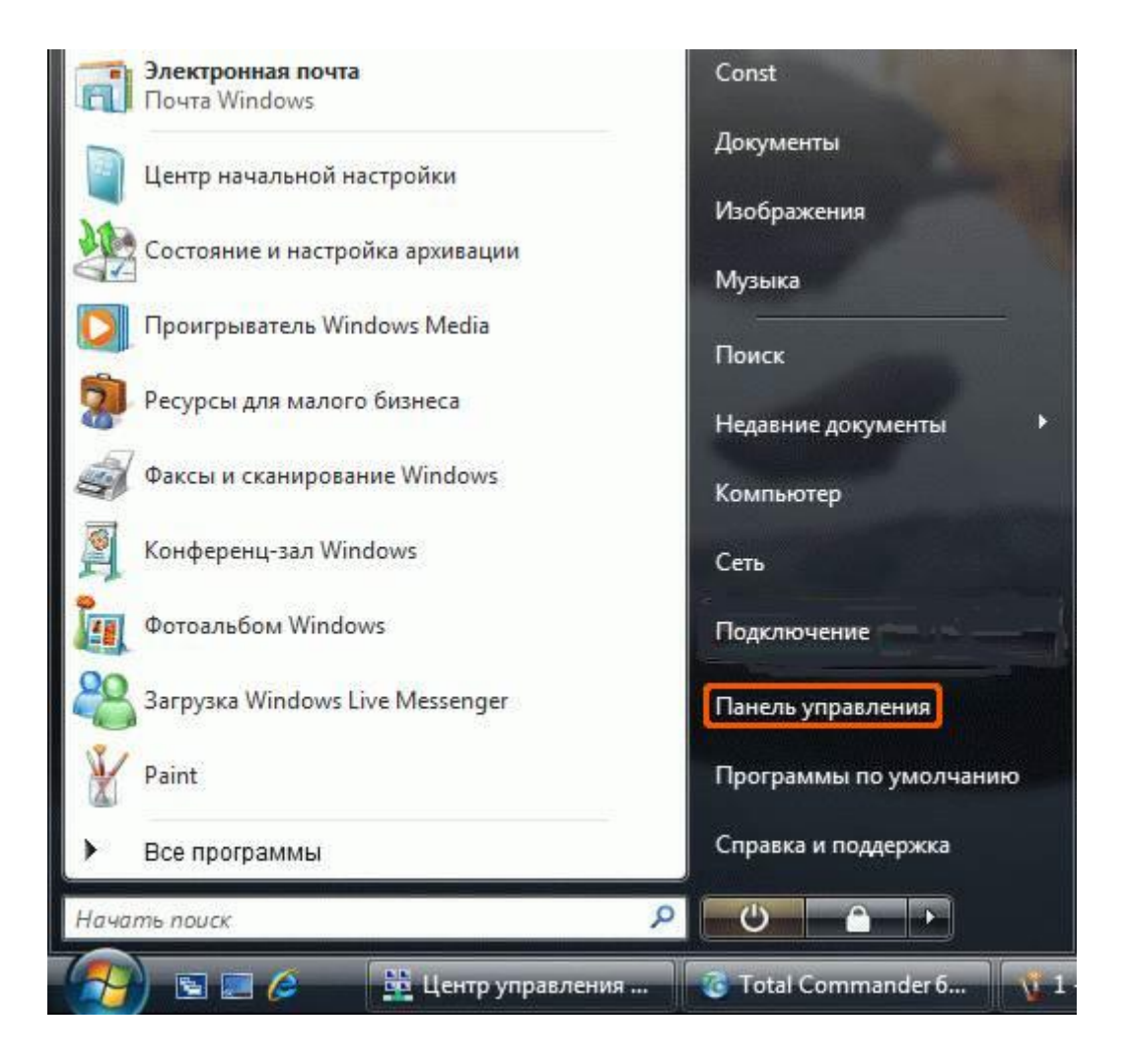

## 3. Выберите "Сеть и Интернет":

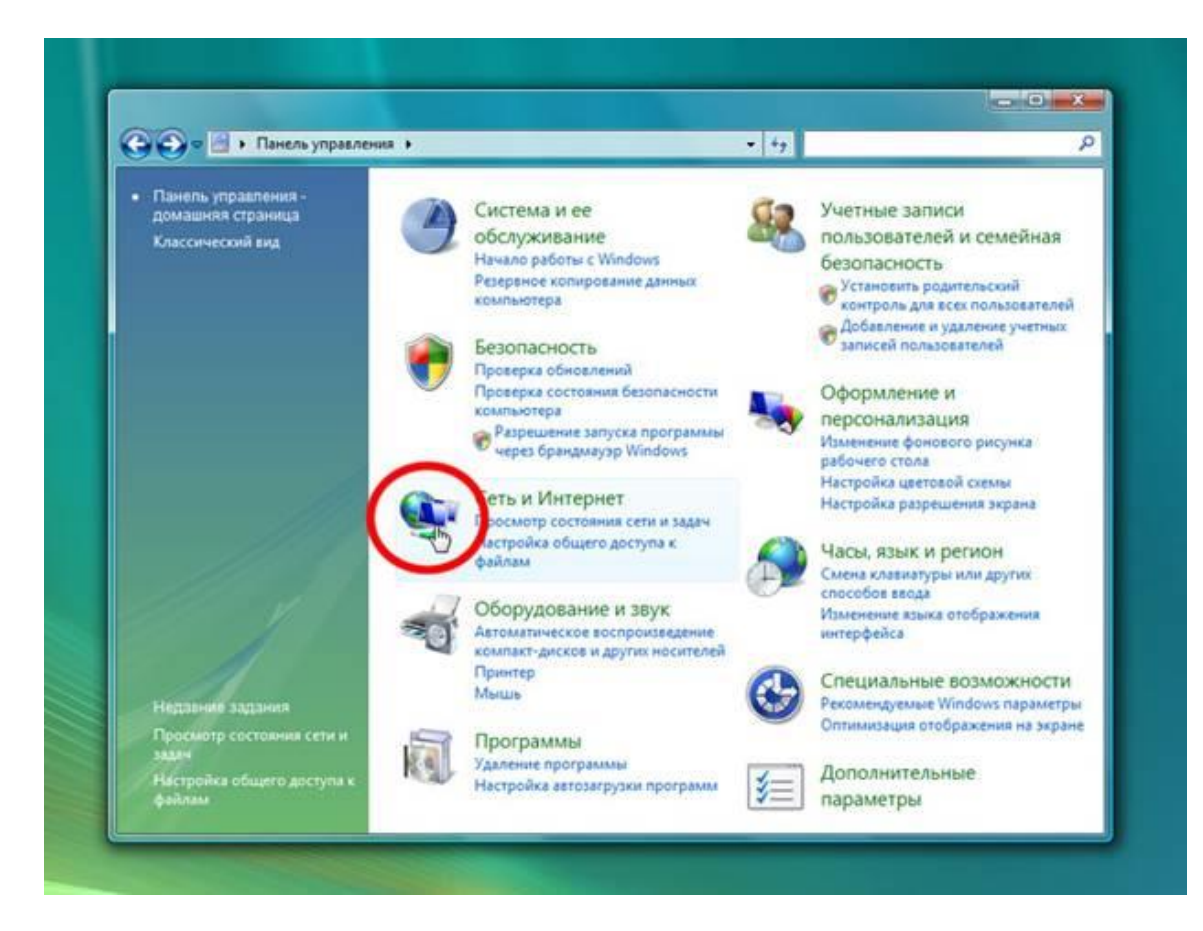

4. Выберите "Центр управления сетями и общим доступом":

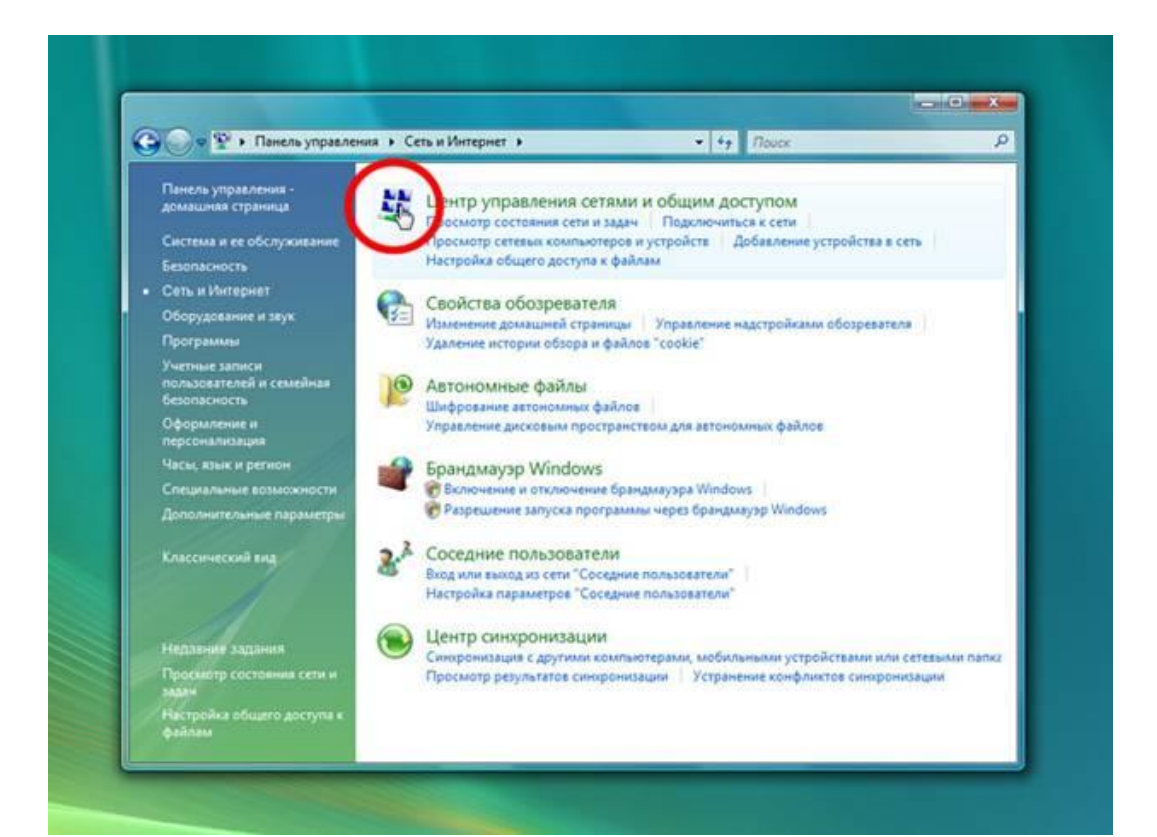

5. Выберите "Установка подключения или сети":

|                                      |                                     |                               | _ 0 <b>_</b> X      |
|--------------------------------------|-------------------------------------|-------------------------------|---------------------|
| 🚱 🕞 🗢 😟 « Центр управле              | ния сетями и общим доступом         | • 49 Nouce                    | 1                   |
| Задачи                               | Harris and a second second          |                               | 0                   |
| Просмотр компьютеров и<br>устройств  | центр управления сетям              | и и общим доступом            | осмотр полной карты |
| Подключиться в сели                  |                                     | 100                           | 63                  |
| Установка подключения или            | - 19                                | — 🌫 — 🗡                       |                     |
| Управление сетевыми<br>подслючениями | ПК<br>(этот компьютер)              | Сеть                          | Интернет            |
| Диагноссиях и<br>восстановление      | Сеть (Частная сеть)                 |                               | Настройка           |
|                                      | Доступ                              | Только локальная сеть         |                     |
|                                      | Подключение                         | Подключение по локальной сети | Просмотр состояния  |
|                                      | 23. Общий доступ и сетевое о        | бнаружение                    |                     |
|                                      | Сетевое обнаружение                 | 9 skn.                        | $\odot$             |
|                                      | Общий доступ к файлам               | Ф выкл.                       | $\odot$             |
|                                      | Общий доступ к общим<br>папкам      | Ф выкл.                       | $\odot$             |
|                                      | Использование общих принтеров       | Ф выкл.                       | ۲                   |
| Spanaawayap Windows                  | Общий доступ с парольной<br>защитой | e exn.                        | ۲                   |
| Свойства обсоревателя                | Общий доступ к медиафайлам          | O ENKA                        | $\odot$             |

6. Выберите пункт "Подключение к Интернету" и нажмите "Далее":

|   | Выберите вариант подключения                                                                                                    | c |
|---|----------------------------------------------------------------------------------------------------|---|
| < | Подключение к Интернету<br>Беспроводное, доростное или телефонное подключение к Интернету.                                      |   |
|   | Настройка соспроводной сети для дока или малого бизнеса.                                                                        | 6 |
|   | пастроика телефонного поделючения Поделючение к Интернету через телефонную сеть. Поделючение к Интернету через телефонную сеть. |   |
|   | Настройка телефонного или VPN-подключения к рабочему месту.                                                                     | 0 |
|   |                                                                                                    |   |

7. Выберите "Высокоскоростное (с РРРоЕ)":

| Kar PUROTHIAT                  | политронение?                                                                          |   |
|--------------------------------|----------------------------------------------------------------------------------------|---|
| Kak BBITO/HUTB                 | подкладение                                                                            | C |
| Высокос<br>Подключе<br>пароля. | скоростное (с РРРоЕ)<br>ние через DSL или кабель, требующее ввода имени пользователя и |   |
|                                | 42                                                                                     | C |
|                                |                                                                                        |   |
|                                |                                                                                        |   |
|                                |                                                                                        | л |
| 🕅 Показать вари                | анты подключений, которые не настроены для использования                               |   |
| Denicut Philippin              |                                                                                        |   |

8. Введите "Логин", "Пароль" и "Имя подключения" (например "Интернет"). Установите галочку "Запомнить этот пароль" и нажмите "Подключить":

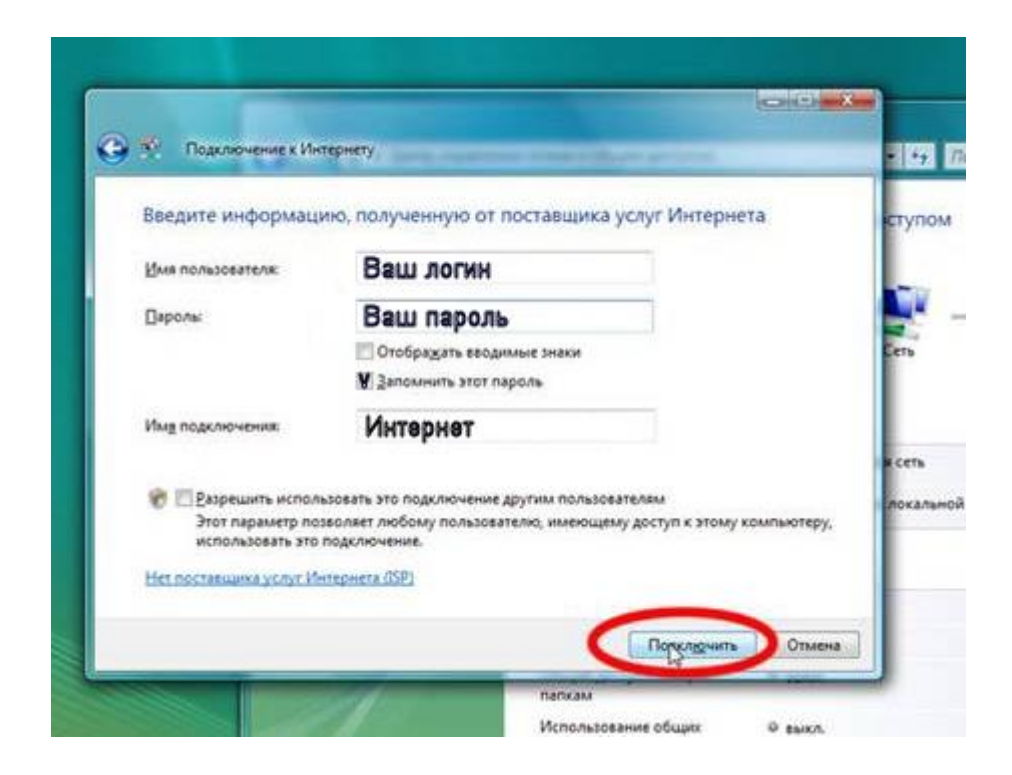

## 9. Нажмите "Закрыть":

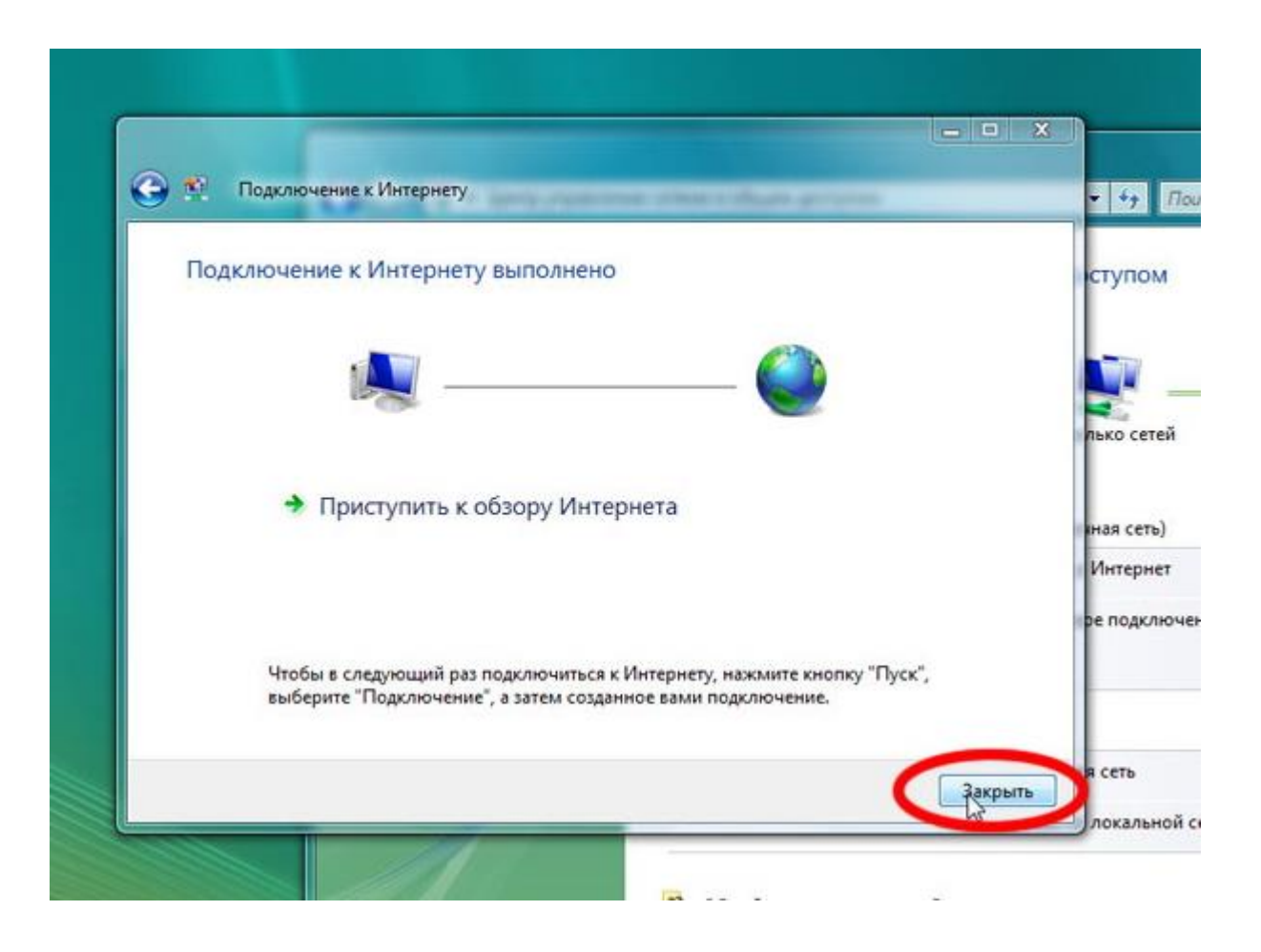